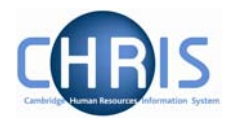

## 3 Changing Post Title

- 1. With the University of Cambridge selected, click on Organisation explorer.
- 2. Enter the correct effective date
- 3. Select Posts and search for the required Post
- 4. Select Post details

| Post details: Chief Clerk  |                                                                         |  |
|----------------------------|-------------------------------------------------------------------------|--|
| Post                       | Chief Clerk                                                             |  |
| Start date                 | 01/01/1900                                                              |  |
| End date change?           |                                                                         |  |
| End date                   |                                                                         |  |
| Post reference             | 44389                                                                   |  |
| Current status             | Live                                                                    |  |
| Job share                  |                                                                         |  |
| Suspend from               |                                                                         |  |
| Suspend to                 |                                                                         |  |
| Probationary period        |                                                                         |  |
| Location                   | I                                                                       |  |
| Structure group 1          | School of the Humanities and Social Sciences 💌 ${ m I\hspace{-0.5mm}I}$ |  |
| Structure group 2          |                                                                         |  |
| Third party return details |                                                                         |  |
| Teacher                    |                                                                         |  |
|                            |                                                                         |  |
| Sá                         | Delete                                                                  |  |
|                            |                                                                         |  |

- 5. Amend the Post title in the first field of the form
- 6. Click the **Save** button

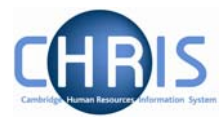

## 3.1 Changing Position Title

- 1. With the University of Cambridge selected, click on Organisation explorer.
- 2. Enter the correct effective date
- 3. Select People and search for the person whose position title is being changed
- 4. <u>Choose Employment, positions</u>

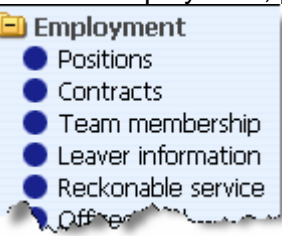

5. Select Position details

| Position details: Chief Clerk (Divisional Administrator) |                                        |  |
|----------------------------------------------------------|----------------------------------------|--|
| Job title                                                | Chief Clerk (Divisional Administrat    |  |
| Start date                                               | 11/11/1911                             |  |
| End date change?                                         |                                        |  |
| End date                                                 |                                        |  |
| Position reference                                       | 40824                                  |  |
| Probationary period                                      |                                        |  |
| Location                                                 | I                                      |  |
| Occupant                                                 | Mrs Patricia A Bentley                 |  |
| Reporting unit                                           | Department of Engineering              |  |
| Reports to                                               | Head of Department                     |  |
|                                                          | Professor Keith Glover (01/01/1900 - ) |  |
| Expected position end date                               |                                        |  |
| Expected position end reason                             |                                        |  |
| Structure group 1                                        | School of Technology                   |  |
| Structure group 2                                        |                                        |  |
| Position status                                          |                                        |  |
| Position status                                          | No permission status                   |  |

- 6. Amend the job title in the first field of the form (note that you can type more characters than the display allows you to view)
- 7. Click the Save button